价

价

## ht t ps: / / bksy. bj t u. edu. cn/ 3

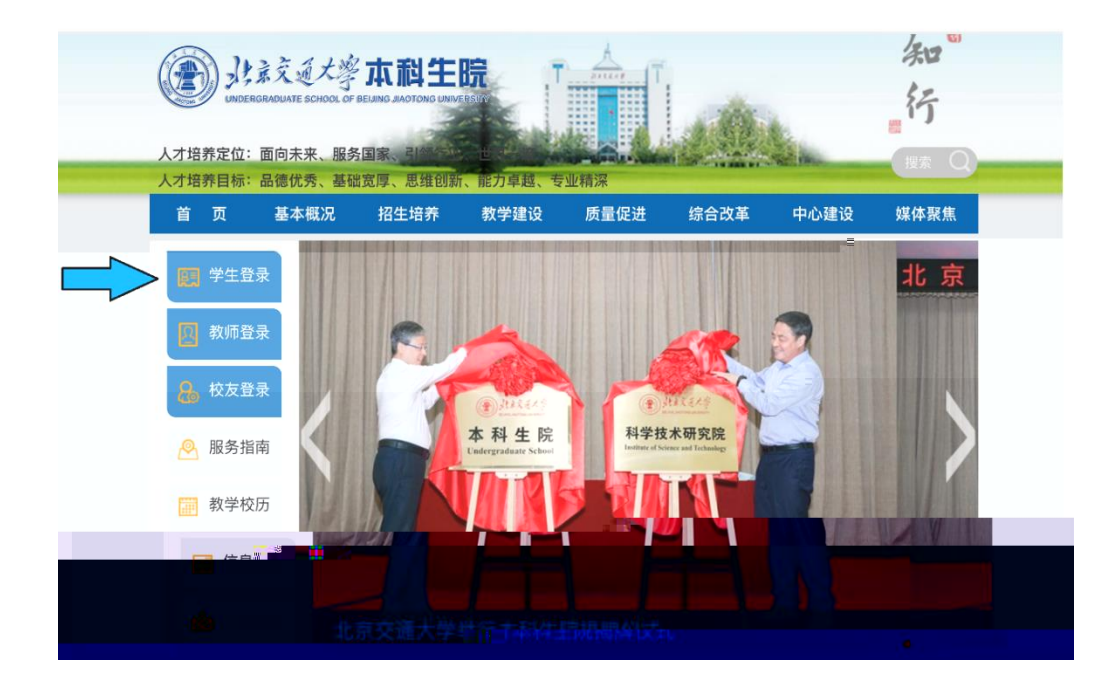

| ()<br>人才培养定位: 面向未来、                                                         | 交通大学<br>DUATE SCHOOL OF | <b>本动生</b><br>BEIJING JIAOTONG UNIVI<br>行业、世界一流 人 | ERSITY<br>T 地质磁标: 品格化为                                                               | · 基础更序、思维创制                                                                                                  | <ul> <li>А. К. О.РК. 5 ± М.</li> </ul>                                                     | <u>184</u>                                                                    | <u>余</u> い<br>#行<br>#末 Q                                                               |
|-----------------------------------------------------------------------------|-------------------------|---------------------------------------------------|--------------------------------------------------------------------------------------|----------------------------------------------------------------------------------------------------|--------------------------------------------------------------------------------------------|-------------------------------------------------------------------------------|----------------------------------------------------------------------------------------|
| 首页                                                                          | 基本概况                    | 招生培养                                              | 教学建设                                                                                 | 质量促进                                                                                                    | 综合改革                                                                                       | 中心建设                                                                          | 媒体聚焦                                                                                   |
| <ul> <li>○ 第</li> <li>○ 第</li> <li>○ 第</li> <li>○ 第</li> <li>○ 第</li> </ul> | <b>学生登录</b><br>▲ × × ₩  | Athigh Amit<br>Subary ?                           | 1、在左侧置录<br>为身份证后六位<br>2、本项服务面<br>录系统。请保留<br>3 . 为同学得细<br>平台、大创药<br>4、如果使用<br>置录学校VPF | 区域输入账号密码登号<br>(1密码重置后为学号)<br>向学生本人,设置了智<br>数许新密码,系统不再<br>的注乎服务有;扩致系<br>统、毕设系统、智慧<br>校内网络登录,输入限<br>V后再登录系统、学校 | 登录须知<br>全人不少。初次登录<br>进入系统后请一定修<br>26% 仁约含兰琼信息查<br>数学课程平台等。<br>长号密码后可直接登录<br>VPN使用说明:http:/ | 本科生院网站时,账号<br>改个人密码。<br>修改了登录密码,后线<br><u>加果使用校外网络站</u><br>/highpc.bjtu.edu.cn | 設置学号,密码<br><sup>111</sup><br>新聞用新密码登<br>全面ゆ号)、课程<br>性行登录, <b>请首先</b><br>/vpn/index.htm |

| 18:                       | X XX<br>RADUATE SCHOO |        | 教                      | 7             | ß             | 诊                    | 53                    |              | ð               | _            |               |                |                  |               |                   |              |                 |                | -200                        |                |
|---------------------------|-----------------------|--------|------------------------|---------------|---------------|----------------------|-----------------------|--------------|-----------------|--------------|---------------|----------------|------------------|---------------|-------------------|--------------|-----------------|----------------|-----------------------------|----------------|
| 3 星期                      | 我的应用                  |        | <sup>学期:</sup><br>三 第一 | 第-<br>学期      | -学具<br>(202   | 月(20<br>1 <b>-2(</b> | 21-:<br>) <b>22</b> : | 2022<br>学年   | 学年<br><b>第6</b> | )<br>敗学居     | ]             |                | •                | [             | 「載】               | 今天           | 是:              | 202            | 1年10                        | 月20日           |
|                           | 御碧取台                  |        |                        |               |               |                      |                       |              |                 | 1            | <b>I-</b> \$1 | (2021          | 1-202            | 2學年)          | )                 |              |                 |                |                             | _              |
|                           |                       |        | 53                     |               | 3             | UA .                 |                       |              | <del>*</del> 8  |              | 4             | -8             |                  |               | <b>†</b> ⊒8       |              |                 | -!             | 1                           | :              |
|                           | 智慧級学課                 |        | 900<br>                | _             |               |                      |                       |              |                 |              | 11            |                |                  |               |                   |              |                 |                |                             |                |
| S. 0                      | 美大成强中                 | 预约感统   | ARA                    |               | 1 2<br>8 93   | 3                    | थ)<br>जन्म            | 86 S<br>A. 9 | 1 109<br>1 1109 | 7/8<br>96-1  | 9             | 100 1<br>105 5 | ก 18<br>ค. ค.    | 2 US<br>2 (8) | 145 118<br>499 or | 100<br>1977  | 17/1            | 83 1<br>10-115 | 2 3                         | 8.45.<br>N 9-  |
| 15 22                     | <br>实践教学平台            | 4      |                        | :.            | 7. <b>1</b> 4 | 21                   | 23                    | 5 1          | 2 16            | 28 2         | 9             | 16 2           | 23 30            | 17:           | 16 21             | 28           | ą. •            | 11 16          | 25                          | 18             |
| 13. 23                    |                       |        | <b>15</b> 32           | <del></del> ( | 9 °IS         | 22                   | 29                    | <b>6</b> 1   | 3 20            | 277 3        | 10            | 177 2          | 249 1            | 8             | 15 22             | 1239         | > 1             | 12 13          | 26                          | 2 8            |
| <b></b>                   | 大创管理系统                |        |                        | Ļ             |               |                      |                       | 88           | 6.2             |              | 16-16         | -7             | *                | f P           | 1.                | <b>.</b> 1   | 4               |                | 2.55                        | e 18           |
| 1 21 24. 7. 11 18. 75.    |                       | 毕设管理系统 |                        | 1             |               | 198                  | 1                     | 12           |                 |              | 1             | <b></b>        | -255             | <b>2</b> 1    | 8 <b>.</b> 168    | 263. 3       | 8               | 172            | 3 <b>4</b> . 151            | 21             |
| 1 22 23 33 32 12 12 12 23 |                       | 实习管理系统 |                        |               |               | 星星                   | 朝公<br>[4] (3]         | 2 11<br>- 12 | 18 2<br>19 2    | 6 2:<br>6 3: | 95 1<br>12 1  | 8: 23<br>7. 21 | 8 3835<br>8 3810 | 67 1<br>25 1  | 65 202<br>Ali 231 | 22 A<br>28 S | 80 11<br>35 112 | . 183<br>i 192 | 259 11<br>2 <del>13</del> 2 | । 3: 1<br>इस 1 |
|                           |                       | 服务指南   |                        |               |               |                      |                       |              |                 |              |               |                |                  |               |                   |              |                 |                |                             |                |
|                           |                       | 系统消息   | ******                 |               |               |                      |                       | _            |                 | _            |               | _              |                  |               |                   | _            | _               |                |                             |                |

分

| 🚱 通知公     | 告 🎓 学生信 | e 🛍  | 课程选课 | ▲ 考务成 | <u></u> а  | ↓ 评教 | 🏛 教室资源            | 📰 学业进度    | <\$ 转专业和大类分流  |      |          |       |
|-----------|---------|------|------|-------|------------|------|-------------------|-----------|---------------|------|----------|-------|
|           |         |      | 欢迎您, |       | <b>脅</b> 通 | 知列表  |                   |           |               |      |          |       |
|           |         |      | 通知公告 |       | 标题         |      |                   | 查询        |               |      |          |       |
| 操作        |         | ) ji | 通知列表 | •     | 标题         |      |                   |           |               | 发布单位 | 立 发1     | 布日期   |
| 32E03-10  |         |      |      |       |            | **   | 位 <u>这</u> 些事实分词目 | 医北部反映的    |               |      | - 10×220 | 2 - 2 |
| 021-06-22 |         |      | -    |       |            | 关于:  | 021年暑期学期研         | f究生课程选课操f | 作的通知          |      | 研究生際     | 完 :   |
| 021-06-16 |         |      | -    |       |            | 关于:  | 1021年暑期课程送        | 建课及相关事宜的演 | 通知            |      | 研究生际     | 完 2   |
| 021-06-04 |         |      | -    |       |            | 2021 | -2022-1学期英语       | 课选课说明     |               |      | 本科生院     | 売 2   |
| 021-06-04 |         |      | -    |       |            | 大学   | 勿理(A)Ⅱ选课说         | 明及课程简介    |               |      | 本科生防     | 売 1   |
| 021-06-04 |         |      | -    |       |            | 未缴   | 学费或住宿费的本          | 科生,本次无法遗  | 选课,请同学们抓紧时间缴费 |      | 本科生際     | 完 2   |
| 31.00 01  |         |      |      |       | _          | 未次:  | 和生法课与课题           | 关联,未完成深刻  | 表法海遇          |      | ★利生成     | 8 4   |
|           |         |      |      |       |            |      |                   |           |               |      |          |       |

## MS

## MS <u>ht t ps: // cas. bj t u. edu. cn/ aut h/ l ogi n/</u>

## MS

| しまえ通言等 第一<br>BELING JAOTONG UNIVERSITY | 学习衍认证中心                        |                                 |                  | (简体中文 (zh-hans) ♀ |
|----------------------------------------|--------------------------------|---------------------------------|------------------|-------------------|
|                                        |                                |                                 | 校园信息门户(MIS)      | T                 |
|                                        |                                |                                 | ▲ 用户名            |                   |
|                                        |                                |                                 |                  |                   |
|                                        |                                |                                 |                  |                   |
| 交大信息中心<br>北京交通大学信息化办公室、信息中             | 戶 一站式服务大厅<br>实现"信息多路路,杨生少选路",可 | A 高性能计算平台<br>已经支持Anaya、Matilab、 | 交大VPN<br>身处校外的用户 | 通过互联网建立的虞         |
| A THUR TOOSSEE                         |                                |                                 |                  |                   |

32

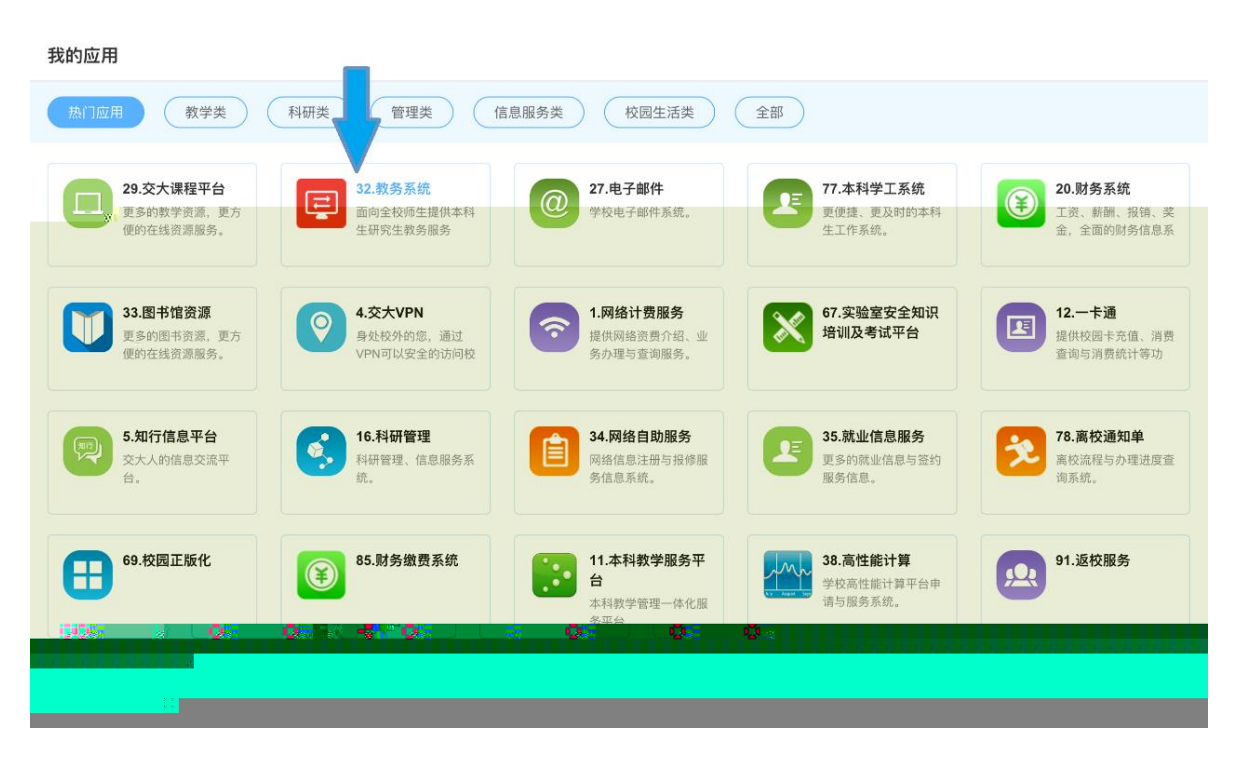

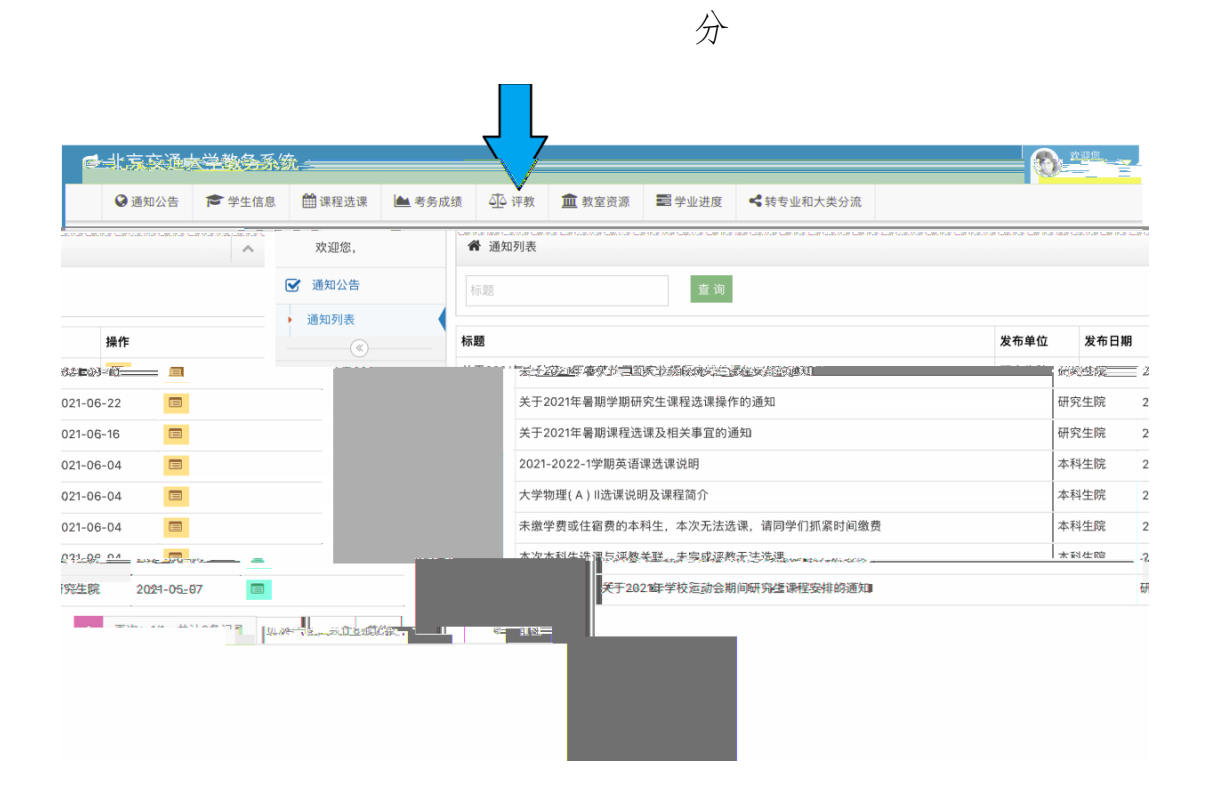

未

| ❷ 通知公告 | 含学 | 生信息         | 🏥 课程选课         | 📥 考务成绩 | ④ 评教                | 🏛 教室资源 | 11 学业进度 | 1 《转专业和大 | 类分流     |            |
|--------|----|-------------|----------------|--------|---------------------|--------|---------|----------|---------|------------|
| 吹迎您,   |    | <b>#</b> 20 | 21-2022-1-2 待谈 | 甲教课程列表 |                     |        |         |          |         |            |
| 果程评教   |    | 课程号         | 课序号            | 课程名    |                     |        | f       | 壬课教师     | 评教类型    | 操作         |
| 评学课程   |    | 94S160      | Q 01           | 电气信息与打 | 空制方向专业多             | 实训【01】 |         |          | 实习实践设计课 | 评教         |
| ۲      |    | 90L206      | Q 01           | 开关电源技术 | 术【01】               |        |         |          | 理论课     | 评教         |
|        |    | 90L1600     | 01             | 轨道交通牵  | 引供电【01】             |        |         |          | 理论课     | 评教         |
|        |    | 90L158Q 02  |                |        | 电机调速与控制【02】         |        |         |          | 理论课     | 评教         |
| 90L1   |    |             |                |        |                     |        |         |          |         |            |
|        |    | 90L1570     | 01             | 电力系统自己 | 动化,四二 <sup>32</sup> |        |         |          | 理论课     | 评教         |
|        |    | 90L1570     | 0 01           | 电力系统自  | 动化, 四小              |        |         |          | 理论课     | <b>170</b> |

| ø | 北京交通大                                    | 学教        | 务系统       |                     |          |         |         |             |                   |          |        |  |
|---|------------------------------------------|-----------|-----------|---------------------|----------|---------|---------|-------------|-------------------|----------|--------|--|
|   | 倉 学生信息                                   | 前方        | 案计划与进度    | 🏥 课程选课              | 📥 考务用    | 戎绩      | ④ 评教    | 血教室         | <b>《</b> 转专业和大类分流 | 🞓 本科毕设   | ● 个人设置 |  |
|   | 欢迎您,评教学生                                 |           | 分 评教问者    | 善电子系统课程设            | it 【05】  | 返回      |         |             |                   |          |        |  |
| , | 课程证教                                     |           |           |                     |          |         |         |             |                   |          |        |  |
| 2 | MULT HITA                                |           | <b>1</b>  |                     |          |         |         |             |                   |          |        |  |
|   |                                          |           |           |                     |          |         |         |             |                   |          |        |  |
|   |                                          |           |           |                     |          |         |         |             |                   |          |        |  |
|   |                                          |           |           |                     |          |         |         |             |                   |          |        |  |
|   |                                          |           |           |                     |          |         |         |             |                   |          |        |  |
|   |                                          |           |           |                     |          |         |         |             |                   |          |        |  |
|   |                                          |           |           |                     |          |         |         |             |                   |          |        |  |
|   |                                          |           |           |                     |          |         |         |             |                   |          |        |  |
|   |                                          |           |           |                     |          |         |         |             |                   |          |        |  |
|   |                                          |           |           |                     |          |         |         |             |                   |          |        |  |
|   |                                          |           |           |                     |          |         |         |             |                   |          |        |  |
|   |                                          |           |           |                     |          |         |         |             |                   |          |        |  |
|   |                                          |           |           |                     |          |         |         |             |                   |          |        |  |
|   |                                          |           |           |                     |          |         |         |             |                   |          |        |  |
|   |                                          |           |           |                     |          |         |         |             |                   |          |        |  |
|   |                                          |           |           |                     |          |         |         |             |                   |          |        |  |
|   |                                          |           |           |                     |          |         |         |             |                   |          |        |  |
|   |                                          |           |           |                     |          |         |         |             |                   |          |        |  |
|   |                                          |           |           |                     |          |         |         |             |                   |          |        |  |
|   |                                          |           |           |                     |          |         |         |             |                   |          |        |  |
|   |                                          |           |           |                     |          | 1       | 7       |             |                   |          |        |  |
|   |                                          |           |           |                     |          | ス       | J       |             |                   |          |        |  |
|   |                                          |           |           |                     |          |         |         |             |                   |          |        |  |
|   |                                          |           |           |                     |          |         |         |             |                   |          |        |  |
|   |                                          |           |           |                     |          |         |         |             |                   |          |        |  |
|   |                                          |           |           |                     |          |         |         |             |                   |          |        |  |
|   | 8.老师不但教授实习/实证                            | 训/课程设     | 十/设计课程的知识 | ,同时还能够开展育人          | 、工作,对我的。 | 成长和综    | 合素质提高有帮 | <b>}助</b> : |                   |          |        |  |
|   | 〇非常符合                                    |           |           |                     |          |         |         |             |                   |          |        |  |
|   | <ul> <li>()符合</li> <li>()基本符合</li> </ul> |           |           |                     |          |         |         |             |                   |          |        |  |
|   | 〇不符合                                     |           |           |                     |          |         |         |             |                   |          |        |  |
|   | 9.实习/实训/课程设计//                           | 121281044 | 计历史中的中央中的 | 4 <u>余</u> 网。这种的表现分 | 同時から持た   | # #R04. |         |             |                   |          |        |  |
|   | 6.00¥                                    | 1.91      |           |                     |          |         |         |             |                   |          |        |  |
|   |                                          |           |           |                     |          |         |         |             |                   |          |        |  |
|   |                                          |           |           |                     |          |         |         |             |                   |          |        |  |
|   |                                          |           |           |                     |          |         |         |             |                   |          |        |  |
| C | ).我对老师教学总体满意。                            | 实习/实训     | 顺课程设计/设计课 | 程的内容体现前沿性和          | 时代性,教学   | 形式体现    | 先进性和互动的 | 1. 引发我对相关   | 知识的探究和思考,让我学习收获   | 法很大:     |        |  |
|   |                                          |           |           |                     |          |         |         |             |                   |          |        |  |
|   |                                          |           |           |                     |          |         |         |             |                   |          |        |  |
|   |                                          |           |           |                     |          |         |         |             |                   |          |        |  |
|   |                                          |           |           |                     |          |         |         |             |                   |          |        |  |
| 1 | XI.                                      |           |           |                     |          |         |         |             |                   |          |        |  |
|   | 主观意见(语勿喷写表情符                             | FS):      |           |                     |          |         |         |             |                   |          |        |  |
|   |                                          |           | _         |                     |          |         |         |             |                   |          |        |  |
|   |                                          |           |           |                     |          |         |         |             | Ļ                 | 7        |        |  |
|   |                                          |           |           | w _ w               | w w      | W       | W       | "II"MIN     | 0 0 0             | <u> </u> | w      |  |
|   |                                          |           |           |                     |          |         |         | -           |                   |          |        |  |
| 1 |                                          |           |           |                     |          |         | 20000   | 20          |                   |          |        |  |